# CS 279 - Week 13 Lab Exercise

# Deadline

Due by the end of lab on 2022-11-17.

# How to submit

Submit the files specified below on https://canvas.humboldt.edu.

# Purpose

To practice a bit with how to re-run previous commands from a Bash shell's history, with hard and symbolic links, and with Bash functions.

### Important notes

- Work in PAIRS for this lab exercise:
  - two people at one computer,
  - one typing (driver),
  - one saying what to type (navigator),
  - both discussing along the way!

When done, the driver should e-mail the files to the navigator, so BOTH of you can EACH submit them.

- Assume, for all bash scripts in this course, that the following are required:
  - Start each script (EXCEPT for a script containing JUST Bash functions) with the line that is considered good style (and is a CS 279 course requirement), that specifies that this script should be executed using the bash shell
  - After a blank line, put in one or more comments including at least the name of the shell script, your names, and its last modified date
  - And follow these comments with a blank line.

# Lab Exercise setup

- use ssh to connect to the one of your accounts on nrs-projects.humboldt.edu
- make and protect a directory 2791ab13 using the commands:

```
mkdir 2791ab13
chmod 700 2791ab13
```

• go into that directory using:

cd 2791ab13

# Problem 1

A few additional fun history command bits I'm not sure were mentioned in class this week:

- If you call history with an integer argument n, it shows the last n commands executed.
- If you type control-r (^R), you can then start typing a previous command, and the shell will attempt to search through the history and complete it.

In a file lab13-1.txt:

- put your names
- put your answers for each of the following

#### 1 part a

What pair of characters can you type, at any point, to simply re-execute the previous command?

#### 1 part b

What can you type to redo the command with number 46 in the command history?

#### 1 part c

What command can you type to just see the last 7 lines of the command history?

#### 1 part d

What can you type to redo the most recent command starting with grep?

#### 1 part e

What can you type to redo the most recent command including grep anywhere *within* it? (It might be part of a piped command, for example.)

#### 1 part f

What can you type to redo the command 6 commands ago?

### 1 part g

What can you type to redo the immediately preceding command *except* replacing the first instance of 297 in that command with 279?

### 1 part h

What can you type to redo the immediately preceding command except replacing *all* instances of 297 in that command with 279?

Submit your resulting lab13-1.txt

# Problem 2

You'll play with links a bit in this problem.

• Create a subdirectory lab13-2, make its permissions 700, and cd to it -- I'd like to keep the output files for this problem uncluttered.

- Create a short-but-non-empty text file of your choice in this subdirectory.
- In a file lab13-2.txt:
  - put your names
  - put the name of the short-but-non-empty text file you just created
  - write a command to create a hard link to this short-but-non-empty text file in this subdirectory, and also
    run it in this subdirectory
  - write a command to create a symbolic/soft link to this short-but-non-empty text file in this subdirectory, and also run it in this subdirectory
  - (this file lab13-2.txt is now ready to submit, along with the files resulting from the steps below)
- Use cat with the name of your short-but-non-empty text file, redirecting the result into a file lab13-2-part1-orig.txt, so I'll be able to see the original state of the original file you started with.
- Look at the output of ls -li -- see how the hard link and the symbolic link compare to the text file you originally linked to. Then do:

```
ls -li > lab13-2-part2-links.txt
```

...so I can see that you created these links.

- Use nano with the name of your original short-but-non-empty text file, and noticeably change it in some fashion.
  - Use cat or more to then look at your text file, your hard link, and your symbolic link.
  - Then use cat with the names of your text file, your hard link, and your symbolic link as its three arguments, redirecting the result to lab13-2-part3-chg1.txt
- Use nano with the name of your hard link, and noticeably change it in some fashion.
  - Use cat or more to then look at your text file, your hard link, and your symbolic link.
  - Then use cat with the names of your text file, your hard link, and your symbolic link as its three arguments, redirecting the result to lab13-2-part4-chg2.txt
- Use nano with the name of your symbolic link, and noticeably change it in some fashion.
  - Use cat or more to then look at your text file, your hard link, and your symbolic link.
  - Then use cat with the names of your text file, your hard link, and your symbolic link as its three arguments, redirecting the result to lab13-2-part5-chg3.txt
- Now, use the rm command to remove your original short-but-non-empty text file.
- Do the command:

ls -li > lab13-2-part6-rm.txt

...so I can see that you removed the original text file.

• Now do the cat command with the name of your hard link, redirecting the result into lab13-2-part7-hard.txt

And, do the cat command with the name of your symbolic link, redirecting the result using 2> into

p. 4 of 5

lab13-2-part8-soft.txt

(Rhetorical question, that you don't have to turn in an answer for: can you figure out why I asked you to use 2> for the command involving the symbolic link here? 8-) )

• Hmm, that's quite a few files, isn't it?

To more conveniently submit your files for this problem, use tar to create an archive of this subdirectory lab13-2, use gzip to compress it, and submit your resulting file lab13-2.tar.gz.

### **Problem 3**

Create a shell script lab13-3-functions. sh that contains the following two Bash functions.

- Because it will be included in other shell scripts using source, do not start it with the usual #!/bin/bash -- but do still include the usual shell-script comment(s)!
- Create a function make\_line that expects a string to repeat and a number of repetitions, and echoes to standard output a **single** line containing that string repeated that many times. (For today, this can be very trusting, and assume it is called with two reasonable arguments.)

```
- For example,
```

make\_line Moo 4

...would cause the following to be echoed to the screen:

МооМооМоо

• Fun reminder: For variable \$myVar, you can obtain its length using \${#myVar}. (And yes, this does work with command-line arguments and parameters, fortunately!)

Create a function highlight that expects a string to echo to the screen in an eye-catching way, and, with the help of make\_line, echoes to standard output three lines:

- uses make\_line to echo a line of = characters whose length is equal to the length of highlight's string argument plus 4
- echoes an =, a blank, highlight's string argument, a blank, and an =
- uses make\_line to echo another line of = characters whose length is equal to the length of highlight's string argument plus 4

(For today, this also can be very trusting, and assume it is called with one reasonable argument.)

- For example,

```
highlight "CS 279"
```

...would cause the following to be echoed to the screen:

Now create another Bash shell script lab13-3-use.sh that:

- uses the source command with lab13-3-functions.sh
- calls make\_line at least three times, each time with a different-but-reasonable pair of arguments

#### CS 279 - Week 13 Lab Exercise

- calls highlight once, with a string of your choice
- asks the user to enter a desired string, and reads in what they enter
- calls highlight with that entered string
- (and you can do more with these if you wish, also)

Submit your resulting files lab13-3-functions.sh and lab13-3-use.sh.

Submit these files to Canvas:

- lab13-1.txt
- lab13-2.tar.gz
- lab13-3-functions.sh
- lab13-3-use.sh